#### Webexの 使用 手順

一般参加者向け

メールで、URLを送ります。

|             | Outlook                | ,0 搜尋                      |          | G @ 🕏 O 🕸 ? 🖘 🧔                                                              |  |
|-------------|------------------------|----------------------------|----------|------------------------------------------------------------------------------|--|
| ≡           | 新增郵件                   | 💼 刪除 🗇 封存 🛇 垃圾郵件 🗸         |          | 5□移至 ~  夕 分類 ~  ④ 延遲 ~  り 復原  …                                              |  |
| >           | 我的最愛                   | ✓ 焦點 其他                    | 篩選 ~     | 會議測試                                                                         |  |
| シ<br>付<br>U | ・ンポジウ<br>と時刻を<br>RLをクリ | ムのタイトルと<br>確認し、<br>ックしてくださ | 日<br>こい。 | <ul> <li>              ● 「 ● ● ● ● ● ● ● ● ● ● ● ●</li></ul>                 |  |
|             |                        |                            |          | 存取碼: 158 613 8757<br>中國文化大學東亞人文社會科學研究院<br>助理<br>Tel: +886-2-2861-0511# 19502 |  |

### URLをクリック後、以下の画面に入り。

#### 東亞學TEST

火曜日, 2020年10月20日 | 14:30 - 17:30 ①

# ウェブサイトからの参加は可能ですが、 アプリケーションの方は機能が充実し、おすすめです。 これからの手順もアプリケーションを使い、説明します。

## ミーティングを開始しています...

ウェブサイトから参加し

(推薦)アプリケーションを ダウンロード

デスクトップアプリの起動で問題が発生しましたか?ブラウザから参加してください。このデスクトップアプリを持っていませんか?今すぐダウンロードしてください。

# アプリのログイン画面に入り、名前とアドレスを入力。

| <ul> <li>Q Cisco Webex Meetings</li> <li></li> </ul> |                                     |       |  |  |  |  |  |
|------------------------------------------------------|-------------------------------------|-------|--|--|--|--|--|
|                                                      | 東亞學TEST                             |       |  |  |  |  |  |
|                                                      | 14:30 - 17:30                       |       |  |  |  |  |  |
| お名前                                                  | あなたの情報を入力します                        | メールア  |  |  |  |  |  |
| を入力                                                  | 名前                                  | ドレスを  |  |  |  |  |  |
| $ \tau $                                             | メールアドレス                             | スカーブ  |  |  |  |  |  |
|                                                      | 次へ                                  | 入力して  |  |  |  |  |  |
| たさい。                                                 |                                     | ください。 |  |  |  |  |  |
|                                                      |                                     |       |  |  |  |  |  |
|                                                      | すでにアカウントをお持ちですか? ロ <mark>グイン</mark> |       |  |  |  |  |  |
|                                                      | その他のログイン方法                          |       |  |  |  |  |  |
|                                                      | G (1) (7)                           |       |  |  |  |  |  |
|                                                      | cisco Webex                         |       |  |  |  |  |  |

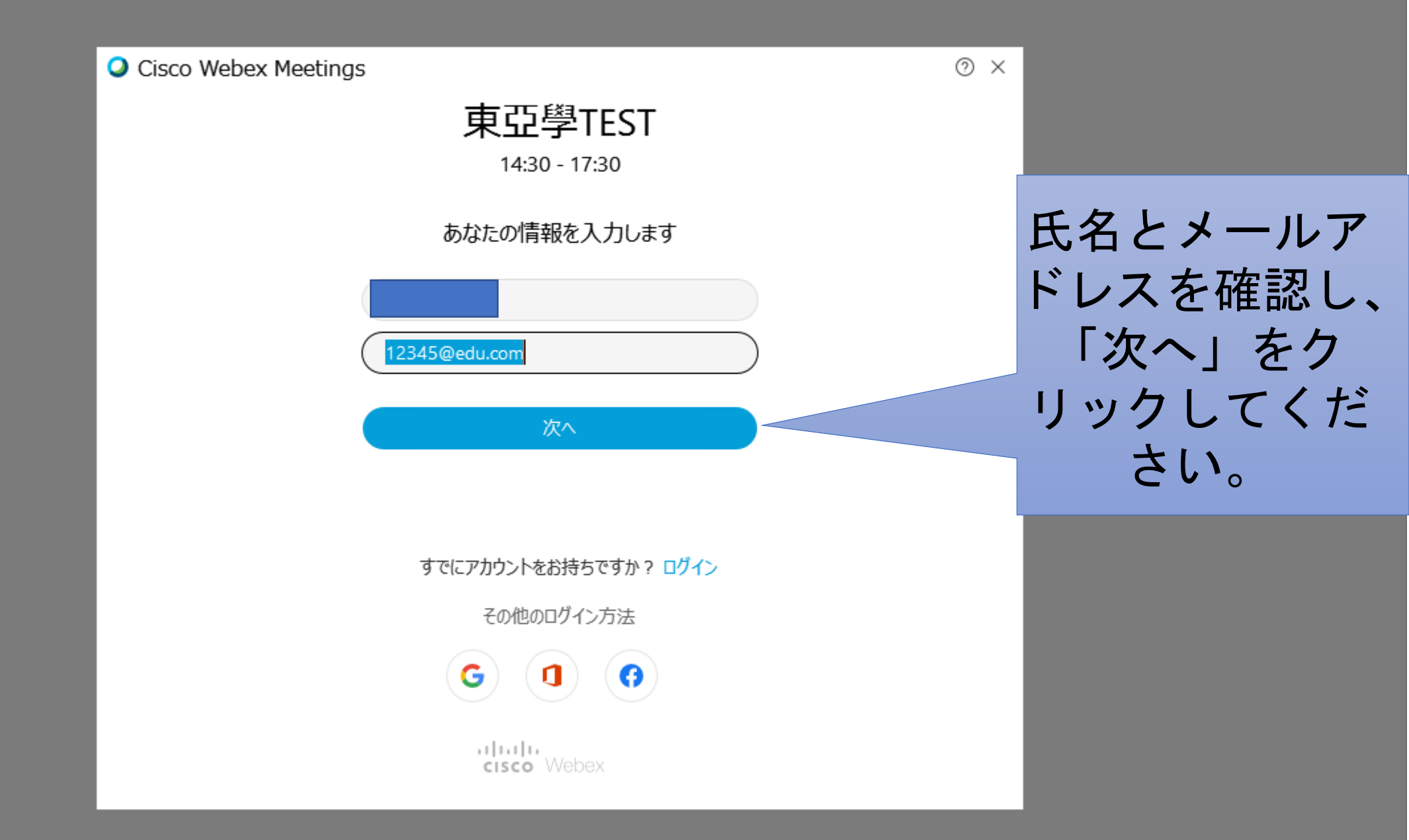

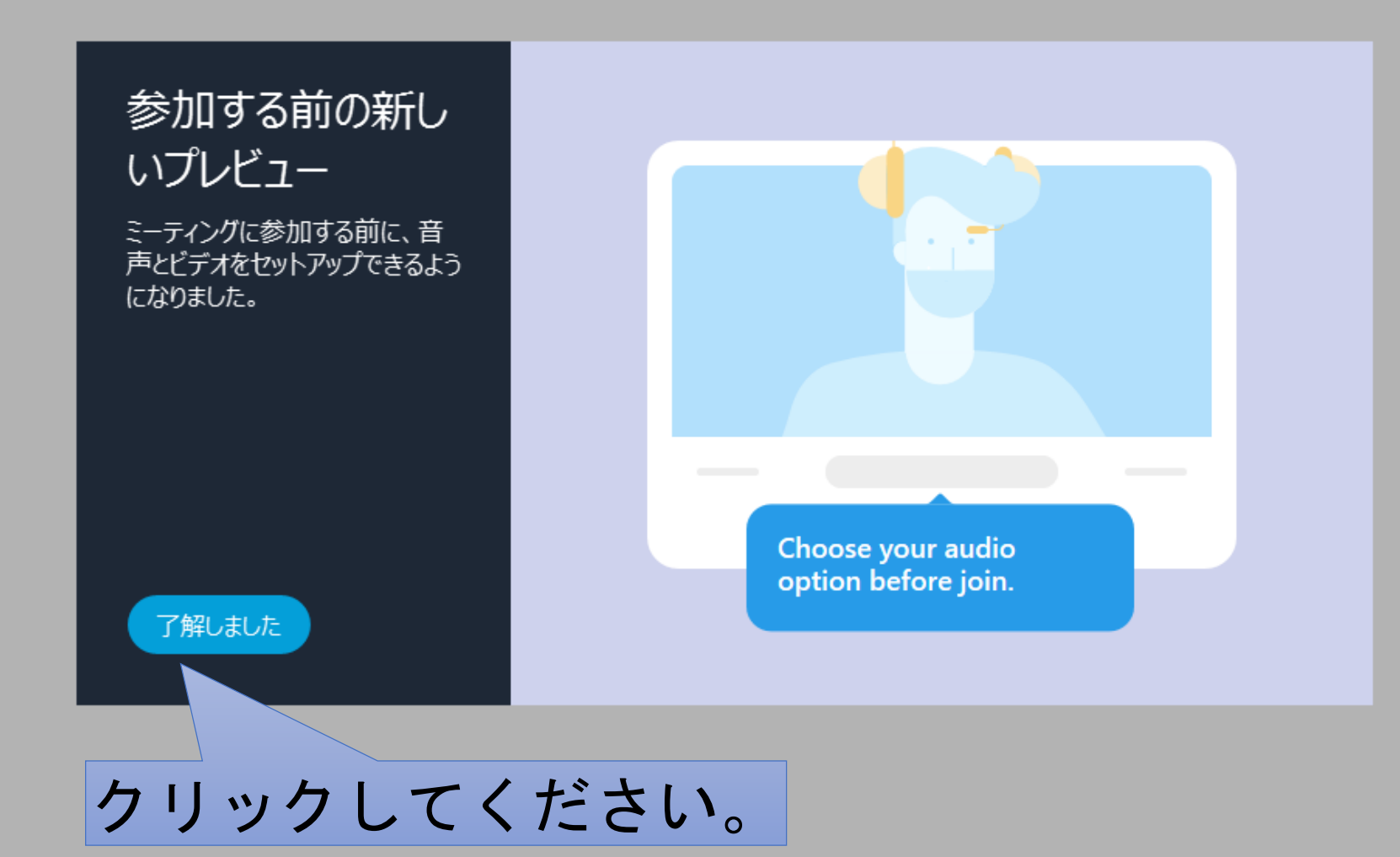

# 会議のログイン画面に入り、マイク・スピーカーとビデオをテスト・確認。

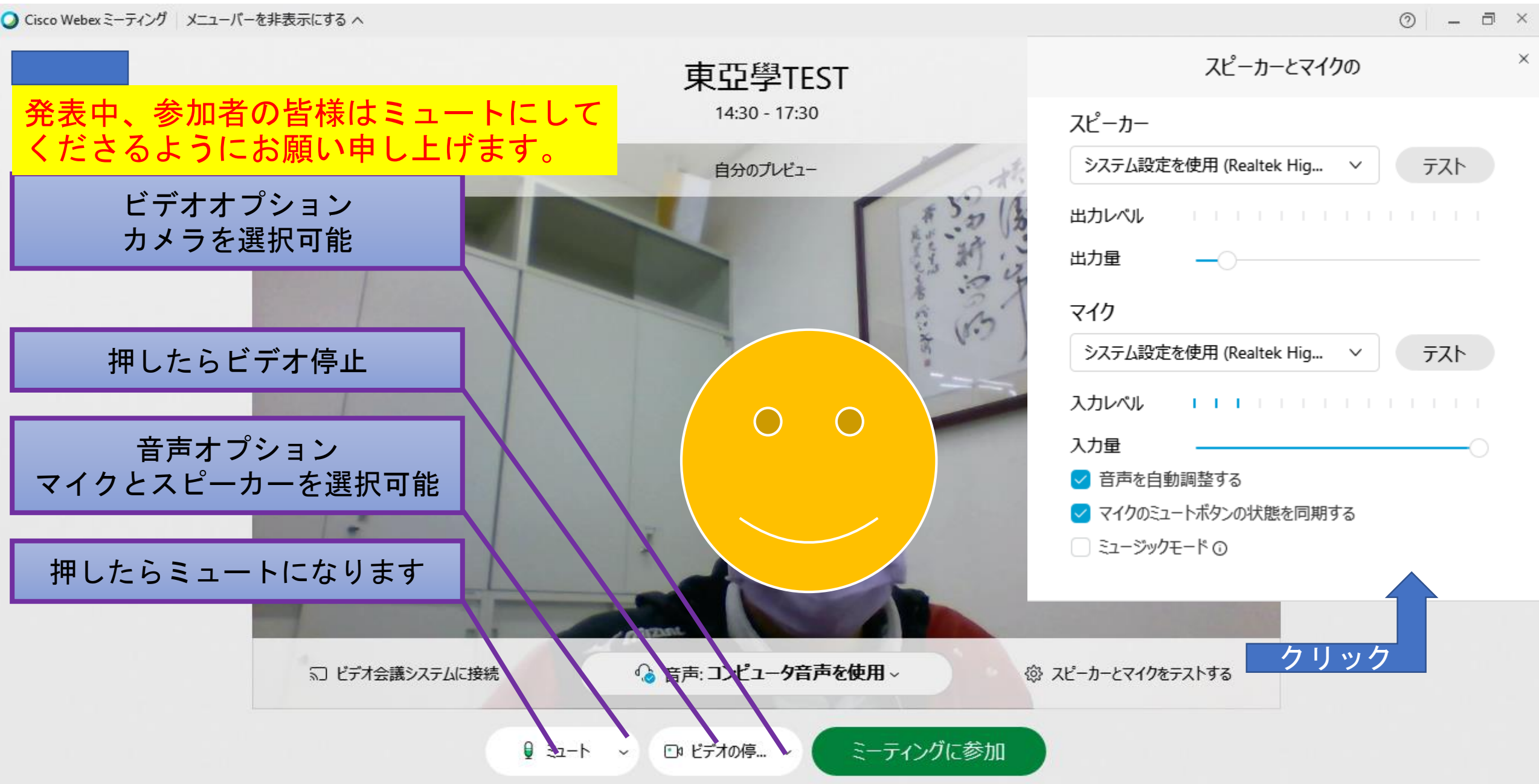

### マイク・スピーカーとビデオをテスト・確認した上で、「ミーティングに参加」

\_ a ×

0

Q Cisco Webex ミーティング メニューバーを非表示にする ∧

東亞學TEST 発表中、参加者の皆様はミュートにして 14:30 - 17:30 くださるようにお願い申し上げます。 自分のプレビュー ※背景を変更 小  $\bigcap$ ▲ 音声: コンピュータ音声を使用 ~ ╗ ビデオ会議システムに接続 ミーティングに参加 € E1-h ~ 🗈 ビデオの停... ~

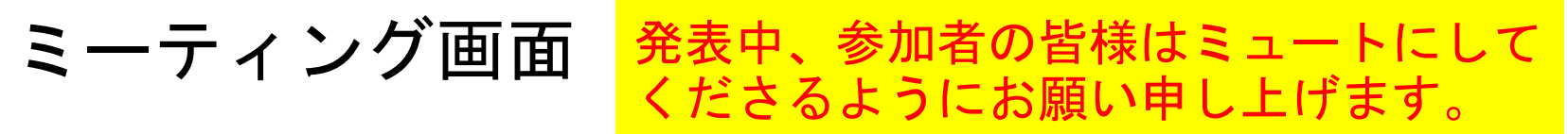

○ Cisco Webex Meetings ① ミーティング情報 メニューバーを非表示にする へ ファイル() 編集() 共有() 表示() 音声とビデオ() 参加者() ミーティング() ヘルプ()

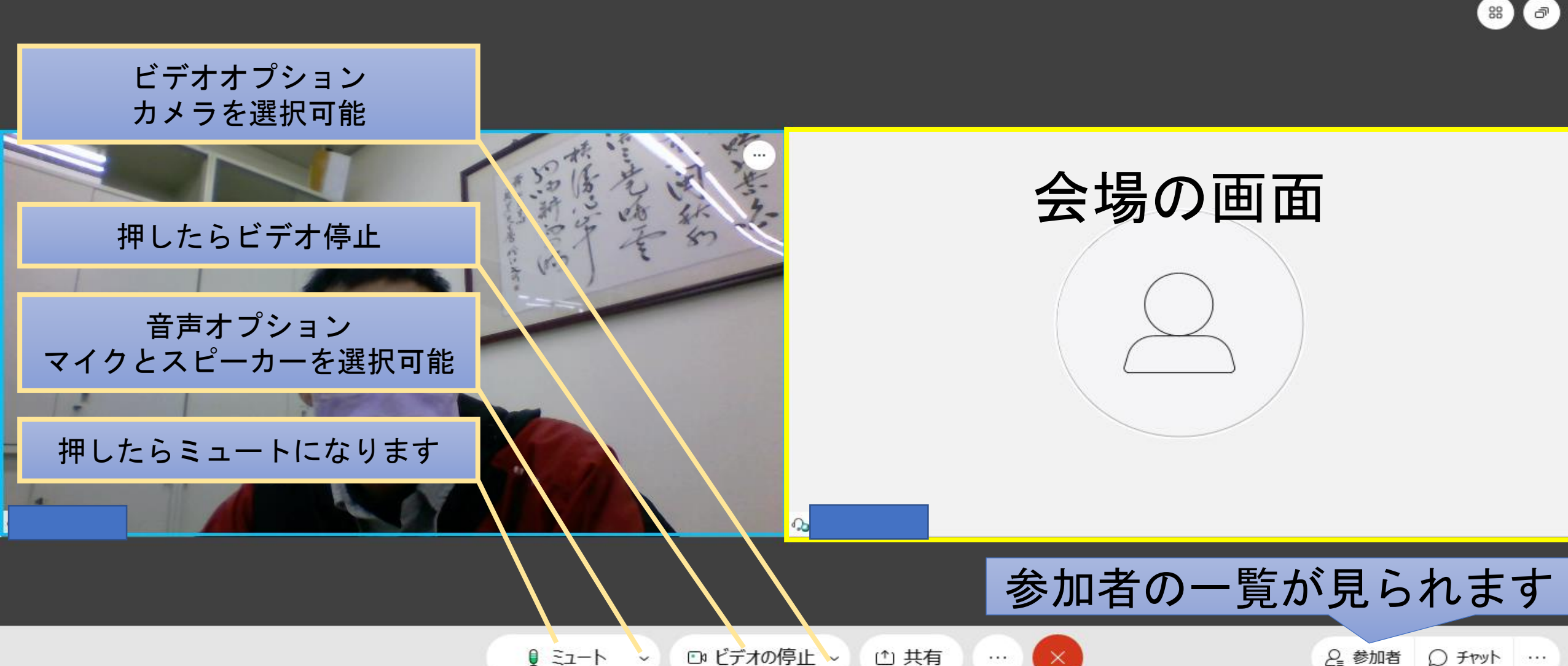

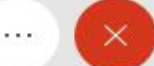

接続済み。

\_ a ×